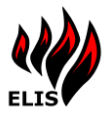

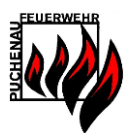

# ELIS 3.9 Einsatz APP

## Einsatzleitinformationssystem

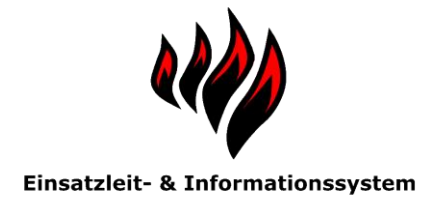

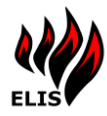

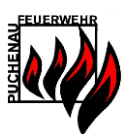

### **1** Beschreibung

Die ELIS Einsatz APP ist neben der Signalisierung eines Einsatzes auch für die persönliche Verfügbarkeitsrückmeldung gedacht.

Die ELIS Einsatz APP ist für folgende Geräte verfügbar:

| Android:   | https://play.google.com/store/apps/details?id=com.steinbichl.elisapp |
|------------|----------------------------------------------------------------------|
| Apple IOS: | https://apps.apple.com/at/app/elis-einsatz/id1528389307              |
| Windows:   | https://www.microsoft.com/store/apps/9P0H6NMPT4CZ                    |

## 2 Inhalte

#### 2.1 Anmeldung

Nach der Installation der APP muss das gewünschte ELIS System gewählt werden, von welchem Einsätze angezeigt werden. Auf dieses werden auch die Rückmeldungen weitergeleitet.

| 12:26 💎 🖌 🗎                                    | 12:33                             | ₹⊿1                                                                           |
|------------------------------------------------|-----------------------------------|-------------------------------------------------------------------------------|
| ≡ Start 🎽 😤                                    | ≡ Eins                            | stellungen                                                                    |
| NA)                                            | ELIS System                       | Testdorf                                                                      |
| ELIŚ                                           | Server Details                    | •                                                                             |
| ELIS Einsatz 2.3.0                             | Apmoldupgs                        | nfos                                                                          |
| Letzter Einsatz:                               | Anneidungsi                       |                                                                               |
| 16:54: Ast/Äste drohen abzubrechen (Alarmiert) | Dunkelanzeig                      | e 🌑                                                                           |
| Liste der Rückmeldungen                        | Alarmton                          | Rauchmelder                                                                   |
| ELIS WebPortal                                 |                                   | Alarmton Test                                                                 |
| Fahrzeuge:                                     | Com um LIDI                       |                                                                               |
| MTF Testdorf AM EINSATZORT (18.12 00:00)       | Server URI                        | www.steinbichl.com                                                            |
| KLF Testdorf ANDERE WACHE (03.12 00:00)        | Interne IP                        | 4000447                                                                       |
| TMB Testdorf FREI FUNK (12.12 00:00)           |                                   | 10.0.0.117                                                                    |
| TLFA 2 Testdorf AUSSER DIENST (15.12 00:00)    | Server Por                        | t 9005                                                                        |
| Nächste Termine:                               |                                   |                                                                               |
| Feuerwehr Eisstockturnier                      | Anmeldeinfor                      | mationen erfolgreich gespeichert.                                             |
| 18.01.2025 08:15                               |                                   |                                                                               |
| Ball der FF Lindberg                           |                                   | Verbindungstest                                                               |
| Lindberg/DE<br>18.01.2025 15:00                | Vorsicht: Akku<br>aktiv, dies ver | ı Optimierung für die ELIS Einsatz APP<br>zögert die Einsatzbenachrichtigung! |
| Version 10.01.2025 11:48                       | s                                 | tromsparmodus Einstellungen                                                   |
|                                                |                                   |                                                                               |

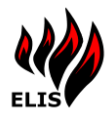

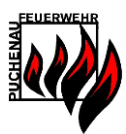

#### 2.2 Einsatzbenachrichtigung

Im Einsatzfall wird eine Pushnachricht direkt in die ELIS App eingespielt. Diese wird als TopInfo angezeigt. Bei ausgeschaltetem Handy wird beim Aktivieren direkt in den Einsatzdialog gewechselt.

Hier hat der Benutzer die Möglichkeit direkt eine Rückmeldung abzusetzen, welche am ELIS im Feuerwehrhaus angezeigt wird...

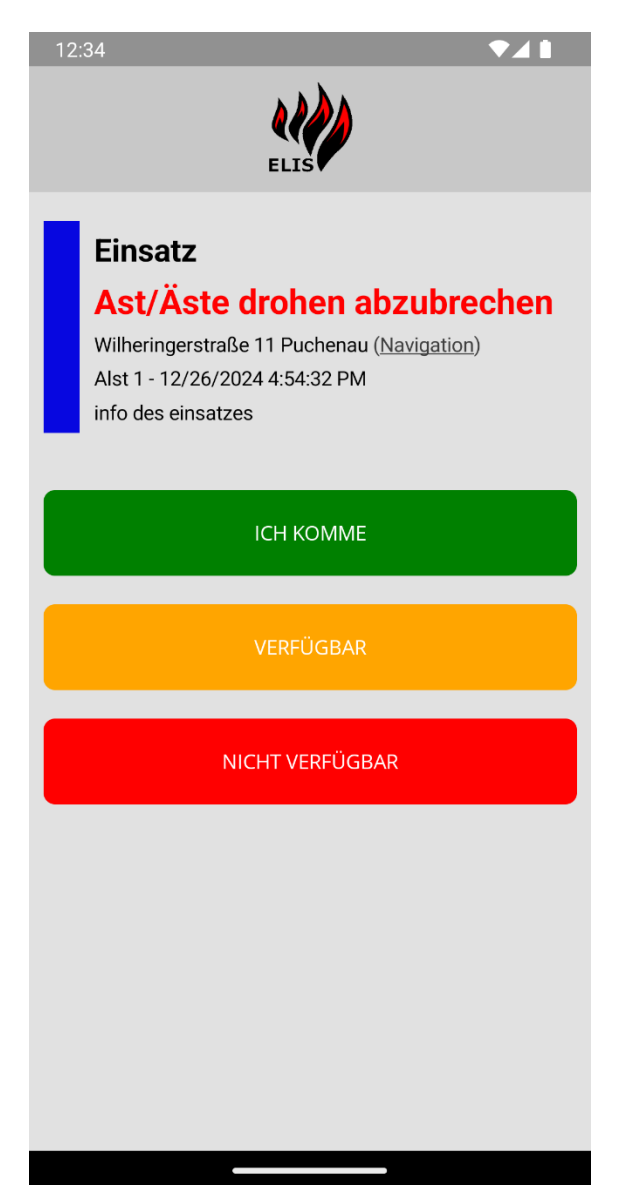

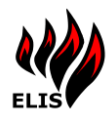

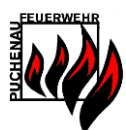

#### 2.3 SMS Benachrichtigungen

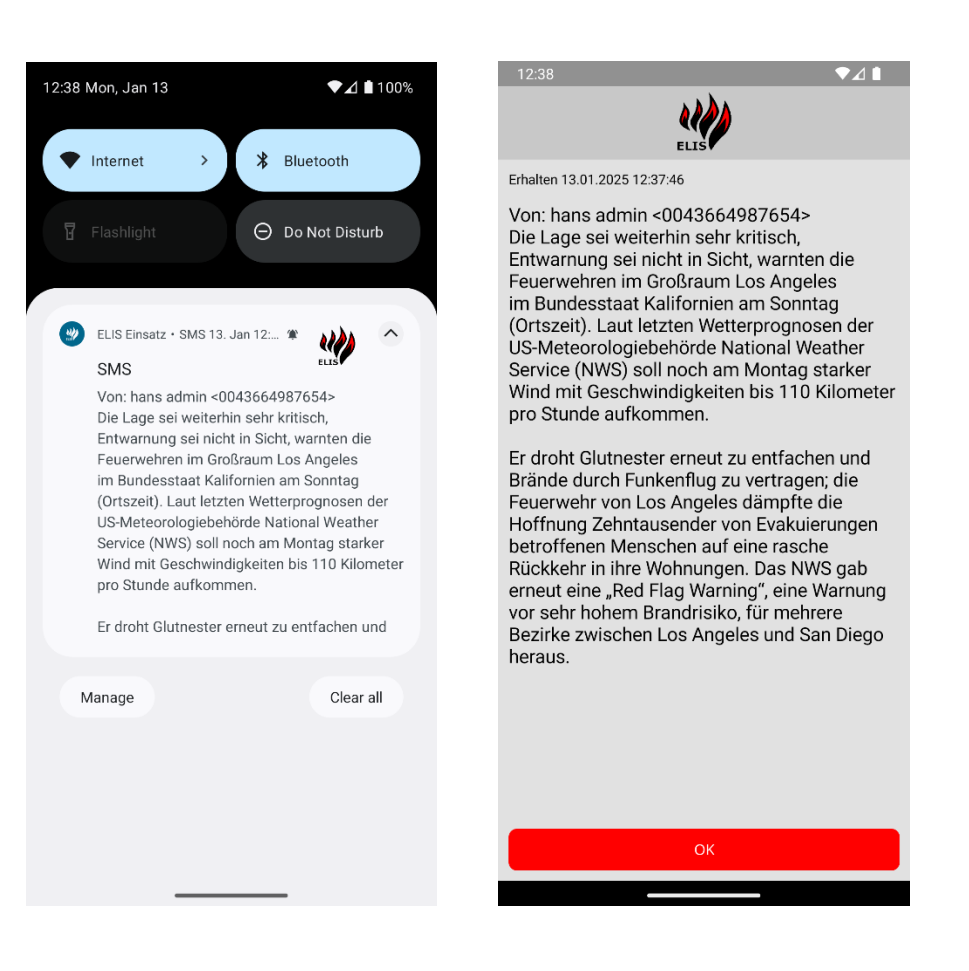

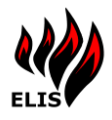

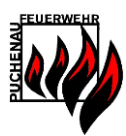

#### 2.4 Terminverwaltung

Die nächsten 2 Termine werden auf der Startseite angezeigt und können zugesagt/abgelehnt werden. Abgelehnte Termine werden nicht weiter angezeigt. Die persönliche Zusage/Absage der Termine wird jeweils wieder ans ELIS zurückgemeldet.

Berechtigte Benutzer (über ELIS Verwaltung Benutzergruppen gesteuert) sehen direkt im Termin die Rückmeldungen:

| 12:43 🔍 🗘 🕯                                                  | 12:44                     |                                                                            | ♥⊿∎ |
|--------------------------------------------------------------|---------------------------|----------------------------------------------------------------------------|-----|
| ≡ Termine 🤶                                                  | ÷                         |                                                                            |     |
| Feuerwehr Eisstockturnier                                    |                           |                                                                            |     |
| Ball der FF Lindberg<br>Lindberg/DE<br>18.01.2025 15:00      | Titel:<br>Beginn<br>Ende: | Feuerwehr Eisstockturnier<br>1/18/2025 8:15:00 AM<br>1/18/2025 12:00:00 PM |     |
| Balleröffnung Generalprobe<br>Buchensaal<br>19.01.2025 17:00 | Ort:                      | 1715/2025 12:00:00 T M                                                     |     |
| Reinigungsdienst Grp. Steinbichl<br>FFHaus<br>20.01.2025     |                           | Teilnehmen Absagen                                                         |     |
|                                                              |                           | In Kalender eintragen                                                      |     |
|                                                              |                           | ок                                                                         |     |
|                                                              | Rückm                     | neldungen:                                                                 |     |
|                                                              | admir                     | n hans                                                                     |     |
|                                                              | Zwei 1                    | fest                                                                       |     |
|                                                              |                           |                                                                            |     |
|                                                              |                           |                                                                            |     |
|                                                              |                           |                                                                            |     |
|                                                              |                           |                                                                            |     |
|                                                              |                           |                                                                            |     |

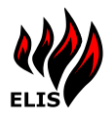

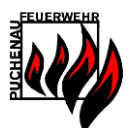

## 3 Einsatz Rückmeldungsanzeige

Im ELIS WebPortal in der Einsatzübersicht:

| Ngootion     Version     Production       Uncernation       Construction       Address     Parsonal       Montonization       Montonization       Mo                                                                                                    |                                    | Home           | Einsatz Dol      | kumente      | Karten             | Alarmplan       | Administration   |           |      |
|----------------------------------------------------------------------------------------------------|------------------------------------|----------------|------------------|--------------|--------------------|-----------------|------------------|-----------|------|
| <section-header><section-header><section-header><section-header><section-header><section-header><section-header><section-header></section-header></section-header></section-header></section-header></section-header></section-header></section-header></section-header>                                                                                                    |                                    | Disp           | oosition Ver     | lauf         | Protokoll          | Protokollberich | nt               |           |      |
| <text><text><section-header><complex-block></complex-block></section-header></text></text>                                                                                                    |                                    |                | Le.              | .f           | <b>F</b> :         |                 |                  |           |      |
| <text><complex-block><complex-block></complex-block></complex-block></text>                                                                                                    |                                    |                | Lat              | iiende       | Einsatze           |                 |                  |           |      |
| NAS No.       Exastgrund       Afresso       Pahrenge       Endelte       Priorite         Aussehlen<br>Endelte<br>Endelte<br>Ende |                                    |                |                  | Neuer E      | insatz             |                 |                  |           |      |
| WXS Nr.       Einsatzgrund       Adresse       Fahrzeuge       Erhalten       Priorität         Auswählen<br>Anfahr<br>Einsätzet<br>WXS Medduos       Most0202002049       ÖLSPUR, ÖLAUSTRITT       Golfplatzstraße 1 Puchenzu       Suffig       06.0.2020 20:01       4 (8)         VILS TRUTT       Golfplatzstraße 1 Puchenzu       Suffig       Rustösch 1         VILS TRUTT       Golfplatzstraße 1 Puchenzu       Suffig       06.0.2020 20:01       4 (8)         VILS TRUTT       Golfplatzstraße 1 Puchenzu       Suffig       06.0.2020 20:01       4 (8)         VILS TRUTT       Golfplatzstraße 1 Puchenzu       Suffig       06.0.2020 20:01       4 (8)         VILS TRUTT       Golfplatzstraße 1 Puchenzu       Suffig       06.0.2020 20:01       4 (8)         VILS TRUTT       Golfplatzstraße 1 Puchenzu       Suffig       Suffig       06.0.2020 20:01       4 (8)         VILS TRUTT       Golfplatzstraße 1 Puchenzu       Suffig       Suffig       Suffig       06.0.2020 20:01       4 (8)         VILS TRUTT       Golfplatzstraße 1 Puchenzu       Suffig       Suffig       Suffig       06.0.2020 20:01       4 (8)         VILS TRUTT       Golfplatzstraße 1 Puchenzu       Suffig       Suffig       Suffig       Suffig       Suffig       Suffig       Suffig       S                                                                                                    |                                    |                |                  | Alarmierte   | Einsätze           |                 |                  |           |      |
| <text><text><text><text></text></text></text></text>                                                                                                    |                                    | WAS Nr.        | Einsatzgrund     |              | Adresse            | Fahrzeuge       | Erhalten         | Priorität |      |
| Ardiahr<br>Weddedung       Motio20200249       ÖLSPUR, ÖLAUSTRIT       Golfplatzstraße 1 Puchens       Golfplatzstraße 1 Puchens       Golfplatzstraße 1 Puchens       Textbech 1         Kennel Kutzer       Karteline       Kenteline       Kenteline <t< td=""><td>Auswählen</td><td></td><td></td><td></td><td></td><td></td><td></td><td></td><td></td></t<>                                                                                                    | Auswählen                          |                |                  |              |                    |                 |                  |           |      |
| Private Mod202020249       ÖLSPUR, ÖLAUSTRIT       Golfplatzstraße 1 Puchenau       Oct. 002020201       4 (8)         Private Mittage       Name       Ristbert                                                                                                    | Anfahrt                            |                |                  |              |                    |                 |                  |           | Ände |
| Personal Riskmeldungen       Restructure         Risker Michael       Kornnit         Bisker Michael       Kornnit         Bisker Michael       Kornnit <t< td=""><td>M <u>Einsatzort</u><br/>WAS Meldung</td><td>//061020200249</td><td>ÖLSPUR, ÖLAUSTRI</td><td>ITT Golfplat</td><td>zstraße 1 Puchenau</td><td>KDO 1</td><td>06.10.2020 20:01</td><td>4 (B)</td><td>Anu</td></t<>                                                                                                    | M <u>Einsatzort</u><br>WAS Meldung | //061020200249 | ÖLSPUR, ÖLAUSTRI | ITT Golfplat | zstraße 1 Puchenau | KDO 1           | 06.10.2020 20:01 | 4 (B)     | Anu  |
| Personal RW:r29       Rustisch         Gatisch                                                                                                    |                                    | <b>_</b>       |                  |              |                    | Ser.            |                  |           |      |
| Fersonal Rückmeldungen         Name       Satus         Basen Altehani       Kommt         Hehnnberger Eranz       Kommt         Hehnnberger Eranz       Kommt         Könnsteiner Wolfgang       Kommt         Schlagtweit Förlan       Kommt         Bamminger Daniel       Kommt nicht.         Eder Karald       Kommt nicht.         Eder Karald       Kommt nicht.                                                                                                    | Personal RM: 7/12                  | ン              |                  |              |                    | Rüstlösch 1     |                  |           |      |
| Personal Rückmeldungen       Name     Status       Braum Michael     Kommt       Hahanberger Franz     Kommt       Hahanberger Franz     Kommt       Könsteiner Wolfgang     Kommt       Konsteiner Wolfgang     Kommt       Schlagttweit Florian     Kommt       Schlagttweit Florian     Kommt       Eder Harald     Kommt       Eder Harald     Kommt nicht.       Eder Harald     Kommt nicht.       Eder Harald     Kommt nicht.       Eder Harald     Kommt nicht.       Kalukas Kommt nicht.     Endt Christian       Karl Lukas     Kommt nicht.       Karl Lukas     Kommt nicht.       Karl Lukas     Kommt nicht.       Lang Maximilian     Kommt nicht.       Kuluka Kommt Florian     Kommt nicht.       Voit Patrick     Kommt nicht.                                                                                                    |                                    |                |                  | Ausgorückt   | - Fineätze         |                 |                  |           |      |
| NameStatuBräuer MichaelKommtHehenberger FranzKommtKainberger FranzKommtKonsteiner WolfgangKommtKonsteiner WolfgangKommtSchlagitweit FlorianKommtSteinbicht WolfgangKommtTrauner DanielKommt nicht.Eder HaraldKommt nicht.Eder HaraldKommt nicht.Grubmüller AlfredKommt nicht.Kainberger FelixKommt nicht.Kainberger FelixKommt nicht.Eder HaraldKommt nicht.Kainberger FelixKommt nicht.Kainberger FelixKommt nicht.Kainberger FelixKommt nicht.Kainberger FelixKommt nicht.Lang MaximilianKommt nicht.Müller WolfgangKommt nicht.Schwingbammer FlorianKommt nicht.Volt PatrickKommt nicht.                                                                                                    |                                    |                | ,                | Ausgerückt   | e Emsatze          |                 |                  |           |      |
| Personal RückmeldungenNameStatusBrävert MichaelKommtHehenberger FranzKommtKalmberger EmiliKommtKronsteiner WolfgangKommtSchlagitweit FlorianKommtSchlagitweit FlorianKommtBamminger DanielKommtBamminger DanielKommt nicht.Eder HaraldKommt nicht.Grubmüller AlfredKommt nicht.Kalmberger FelixKommt nicht.Kalmberger FelixKommt nicht.Kaluberger FelixKommt nicht.Kaluberger FelixKommt nicht.Kaluberger FelixKommt nicht.Laus GerhardKommt nicht.Laus GerhardKommt nicht.Schwinghammer FlorianKommt nicht.Voit PatrickKommt nicht.Kommt FlorianKommt nicht.Kommt FlorianKommt nicht.Kommt FlorianKommt nicht.Kommt FlorianKommt nicht.Kommt FlorianKommt nicht.Kommt FlorianKommt nicht.Kommt NichtKommt nicht.Kommt FlorianKommt nicht.Kommt nicht.Kommt nicht.Kommt NichtKommt nicht.Kommt FlorianKommt nicht.Kommt NichtKommt nicht.Kommt NichtKommt nicht.Kommt NichtKommt nicht.Kommt NichtKommt nicht.Kommt NichtKommt nicht.Kommt NichtKommt nicht.Kommt NichtKommt nicht. <tr <td="">Kommt NichtKommt</tr>                                                                                                    |                                    |                |                  |              |                    |                 |                  |           |      |
|                                                                                                    |                                    |                |                  |              |                    |                 |                  |           |      |
| NameStatusBrauer MichaelKommtHehenberger FranzKommtKaimberger EmilKommtKonstelner WolfgangKommtSchlagitweit FlorianKommtSteinblicht WolfgangKommtBarminger DanielKommt nicht.Eder HaraldKommt nicht.Eder HaraldKommt nicht.Grubmüller AlfredKommt nicht.Kaimberger FelixKommt nicht.Kaimberger FelixKommt nicht.Lang MaximilianKommt nicht.Lang MaximilianKommt nicht.Laus GerhardKommt nicht.Laus GerhardKommt nicht.Kömmt nicht.Laus GerhardKommt nicht.Kommt nicht.Laus GerhardKommt nicht.Voit PatrickKommt nicht.Voit PatrickKommt nicht.Voit PatrickKommt nicht.                                                                                                    |                                    | Personal Riv   | kmeldungen       |              |                    |                 |                  |           |      |
| Bräuer MichaelKommtHehenberger FranzKommtKalmberger EmillKommtKronsteiner WolfgangKommtSchlagitweit FlorianKommtSchlagitweit FlorianKommtSteinbichtl WolfgangKommtTrauner DanielKommtBarminger DanielKommt nicht.Eder HaraldKommt nicht.Endt ChristianKommt nicht.Kainberger FelixKommt nicht.Kainberger FelixKommt nicht.Kainberger FelixKommt nicht.Lang MaximilianKommt nicht.Lauss GerhardKommt nicht.Müller WolfgangKommt nicht.Volt PatrickKommt nicht.Volt PatrickKommt nicht.Volt PatrickKommt nicht.                                                                                                    |                                    |                | Name             |              |                    | Status          |                  |           |      |
| Hehenberger FranzKommtKaimberger EmillKommtKronsteiner WolfgangKommtSchlägitwält FlorianKommtSchlägitwält FlorianKommtSteinbich! WolfgangKommtTrauner DanielKommtBamminger DanielKommt nicht.Eder HaraldKommt nicht.Grubmüller AlfredKommt nicht.Kaimberger FelixKommt nicht.Kappensteiner PeterKommt nicht.Lang MaximilianKommt nicht.Lauss GerhardKommt nicht.Müller WolfgangKommt nicht.Kuiberger FlorianKommt nicht.Koppensteiner PeterKommt nicht.Lauss GerhardKommt nicht.Wüller WolfgangKommt nicht.Voit PatrickKommt nicht.Voit PatrickKommt nicht.OKKommt nicht.                                                                                                    |                                    |                | Bräuer Mich      | ael          |                    | Kommt           |                  |           |      |
| Knimberger EmillKommtKronsteiner WolfgangKommtSchlägitweit FlorianKommtSteinbich! WolfgangKommtSteinbich! WolfgangKommtTrauner DanielKommtBamminger DanielKommt nicht.Eder HaraldKommt nicht.Eder HaraldKommt nicht.Grubmüller AlfredKommt nicht.Kailburger FelixKommt nicht.Kapensteiner PeterKommt nicht.Lauss GerhardKommt nicht.Müller WolfgangKommt nicht.Müller WolfgangKommt nicht.Kommt FlorianKommt nicht.Kommt FlorianKommt nicht.Koller WolfgangKommt nicht.Kuss GerhardKommt nicht.Kuss Kommt nicht.Kommt nicht.Kuss Kommt nicht.Kommt nicht.Kuss Kommt nicht.Kommt nicht.Kuss Kommt nicht.Kommt nicht.Kuss Kommt nicht.Kommt nicht.Kuss Kommt nicht.Kommt nicht.Kuss Kommt nicht.Kommt nicht.Kuss Kommt nicht.Kommt nicht.Kuss Kommt nicht.Kommt nicht.Kuss Kommt nicht.Kommt nicht.Kommt nicht.Kommt nicht.Kommt nicht.Kommt nicht.Kommt nicht.Kommt nicht.Kommt nicht.Kommt nicht.Kommt nicht.Kommt nicht.Kommt nicht.Kommt nicht.Kommt nicht.Kommt nicht.Kommt nicht.Kommt nicht.Kommt nicht.Kommt nicht.Kommt nicht. <t< td=""><td></td><td></td><td>Hehenberger F</td><td>ranz</td><td></td><td>Kommt</td><td></td><td></td><td></td></t<>                                                                                                    |                                    |                | Hehenberger F    | ranz         |                    | Kommt           |                  |           |      |
| Kronsteiner WolfgangKommtSchlagitweit FlorianKommtSteinbichl WolfgangKommtTrauner DanielKommtBamminger DanielKommt nicht.Eder HaraldKommt nicht.Eder HaraldKommt nicht.Grubmüller AlfredKommt nicht.Kaimberger FelixKommt nicht.Kapensteiner PeterKommt nicht.Lauss GerhardKommt nicht.Müller WolfgangKommt nicht.Kommt nicht.Kommt nicht.Kopensteiner PeterKommt nicht.Müller WolfgangKommt nicht.Müller WolfgangKommt nicht.Kohl Schwinghammer FlorianKommt nicht.Voit PatrickKommt nicht.Kohl Schwinghammer FlorianKommt nicht.Kommt Nicht.Kommt nicht.Kohl Schwinghammer FlorianKommt nicht.Kohl Schwinghammer FlorianKommt nicht.Kohl Schwinghammer FlorianKommt nicht.Kohl Schwinghammer FlorianKommt nicht.Kohl Schwinghammer FlorianKommt nicht.Kohl Schwinghammer FlorianKommt nicht.Kohl Schwinghammer FlorianKommt nicht.Kohl Schwinghammer FlorianKommt nicht.Kohl Schwinghammer FlorianKommt nicht.Kohl Schwinghammer FlorianKommt nicht.Kohl Schwinghammer FlorianKommt nicht.Kohl Schwinghammer FlorianKommt nicht.Kohl Schwinghammer FlorianKommt nicht.Kohl Schwinghammer FlorianKommt nicht.Kohl Schwinghamer FlorianKommt ni                                                                                                    |                                    |                | Kaimberger E     | mil          |                    | Kommt           |                  |           |      |
| Schlagitveit FlorianKommtSteinbich WolfgangKommtTrauner DanielKommtBamminger DanielKommt nicht.Eder HaraldKommt nicht.Eder HaraldKommt nicht.Eder HaraldKommt nicht.Grubmüller AlfredKommt nicht.Kaimberger FelixKommt nicht.Karl LukasKommt nicht.Lang MaximilianKommt nicht.Müller WolfgangKommt nicht.Kuberger FelixKommt nicht.Koppen steiner PeterKommt nicht.Müller WolfgangKommt nicht.Schwinghammer FlorianKommt nicht.Voit PatrickKommt nicht.Kommt nicht.Kommt nicht.Kommt NichtKommt nicht.Kommt NichtKommt nicht                                                                                                    |                                    |                | Kronsteiner Wo   | lfgang       |                    | Kommt           |                  |           |      |
| Steinbichl WolfgangKommtTrauner DanielKommtBamminger DanielKommt nicht.Eder HaraldKommt nicht.Eder HaraldKommt nicht.Endt ChristianKommt nicht.Grubmüller AlfredKommt nicht.Kaimberger FelixKommt nicht.Kapt LukasKommt nicht.Lang MaximilianKommt nicht.Müller WolfgangKommt nicht.Schwinghammer FlorianKommt nicht.Voit PatrickKommt nicht.Kopen nicht.Kommt nicht.Kommt nicht.Kommt nicht.Kömt hörter FlorianKommt nicht.Kommt Nicht.Kommt nicht.Kommt Nicht.Kommt nicht.Köller WolfgangKommt nicht.Kohninghammer FlorianKommt nicht.Kommt Nicht.Kommt nicht.Kommt Nicht.Kommt nicht.K                                                                                                    |                                    |                | Schlagitweit Flo | orian        |                    | Kommt           |                  |           |      |
| Traumer DanielKommtBamminger DanielKommt nicht.Eder HaraldKommt nicht.Endt ChristianKommt nicht.Grubmüller AlfredKommt nicht.Kaimberger FelixKommt nicht.Karl LukasKommt nicht.Koppensteiner PeterKommt nicht.Lauss GerhardKommt nicht.Müller WolfgangKommt nicht.Voit PatrickKommt nicht.OKOK                                                                                                    |                                    |                | Steinbichl Wolf  | fgang        |                    | Kommt           |                  |           |      |
| Bamminger Daniel       Kommt nicht.         Eder Harald       Kommt nicht.         Endt Christian       Kommt nicht.         Grubmüller Alfred       Kommt nicht.         Kaimberger Felix       Kommt nicht.         Kainberger Felix       Kommt nicht.         Kal Lukas       Kommt nicht.         Lang Maximilian       Kommt nicht.         Lauss Gerhard       Kommt nicht.         Müller Wolfgang       Kommt nicht.         Schwinghammer Florian       Kommt nicht.         OK       OK                                                                                                    |                                    |                | Trauner Dan      | iel          |                    | Kommt           |                  |           |      |
| Eder HaraldKommt nicht.Endt ChristianKommt nicht.Grubmüller AlfredKommt nicht.Kaimberger FelixKommt nicht.Karl LukasKommt nicht.Koppensteiner PeterKommt nicht.Lauss GerhardKommt nicht.Müller WolfgangKommt nicht.Schwinghammer FlorianKommt nicht.Voit PatrickKommt nicht.                                                                                                    |                                    |                | Bamminger Da     | aniel        |                    | Kommt nicht.    |                  |           |      |
| Endt ChristianKommt nicht.Grubmüller AlfredKommt nicht.Kaimberger FelixKommt nicht.Karl LukasKommt nicht.Koppensteiner PeterKommt nicht.Lang MaximilianKommt nicht.Lauss GerhardKommt nicht.Müller WolfgangKommt nicht.Schwinghammer FlorianKommt nicht.Voit PatrickKommt nicht.                                                                                                    |                                    |                | Eder Haral       | d            |                    | Kommt nicht.    |                  |           |      |
| Grubmüller Alfred     Kommt nicht.       Kaimberger Felix     Kommt nicht.       Karl Lukas     Kommt nicht.       Koppensteiner Peter     Kommt nicht.       Lang Maximilian     Kommt nicht.       Lauss Gerhard     Kommt nicht.       Müller Wolfgang     Kommt nicht.       Schwinghammer Florian     Kommt nicht.       Voit Patrick     Kommt nicht.                                                                                                    |                                    |                | Endt Christia    | an           |                    | Kommt nicht.    |                  |           |      |
| Kaimberger Felix     Kommt nicht.       Karl Lukas     Kommt nicht.       Koppensteiner Peter     Kommt nicht.       Lang Maximilian     Kommt nicht.       Lauss Gerhard     Kommt nicht.       Müller Wolfgang     Kommt nicht.       Schwinghammer Florian     Kommt nicht.       Voit Patrick     Kommt nicht.                                                                                                    |                                    |                | Grubmüller Al    | fred         |                    | Kommt nicht.    |                  |           |      |
| Karl Lukas     Kommt nicht.       Koppensteiner Peter     Kommt nicht.       Lang Maximilian     Kommt nicht.       Lauss Gerhard     Kommt nicht.       Müller Wolfgang     Kommt nicht.       Schwinghammer Florian     Kommt nicht.       Voit Patrick     Kommt nicht.                                                                                                    |                                    |                | Kaimberger F     | elix         |                    | Kommt nicht.    |                  |           |      |
| Koppensteiner Peter     Kommt nicht.       Lang Maximilian     Kommt nicht.       Lauss Gerhard     Kommt nicht.       Müller Wolfgang     Kommt nicht.       Schwinghammer Florian     Kommt nicht.       Voit Patrick     Kommt nicht.                                                                                                    |                                    |                | Karl Lukas       |              |                    | Kommt nicht.    |                  |           |      |
| Lang Maximilian     Kommt nicht.       Lauss Gerhard     Kommt nicht.       Müller Wolfgang     Kommt nicht.       Schwinghammer Florian     Kommt nicht.       Voit Patrick     Kommt nicht.                                                                                                    |                                    |                | Koppensteiner    | Peter        |                    | Kommt nicht.    |                  |           |      |
| Lauss Gernard     Kommt nicht.       Müller Wolfgang     Kommt nicht.       Schwinghammer Florian     Kommt nicht.       Voit Patrick     Kommt nicht.                                                                                                    |                                    |                | Lang Maximil     | lian         |                    | Kommt nicht.    |                  |           |      |
| Schwinghammer Florian     Kommt nicht.       Voit Patrick     Kommt nicht.                                                                                                    |                                    |                | Lauss Gerna      | ra           |                    | Kommt nicht.    |                  |           |      |
| Voit Patrick Kommt nicht.                                                                                                    |                                    |                | Schwinghommor    | Florien      |                    | Kommt nicht.    |                  |           |      |
| OK                                                                                                    |                                    |                | Voit Patric      | k            |                    | Kommt nicht     |                  |           |      |
| OK                                                                                                    |                                    |                | voicratiic       |              |                    | Komme mene.     |                  |           |      |
|                                                                                                    |                                    |                |                  | OK           | _                  |                 |                  |           |      |
|                                                                                                    |                                    |                |                  |              |                    |                 |                  |           |      |
|                                                                                                    |                                    |                |                  |              |                    |                 |                  |           |      |

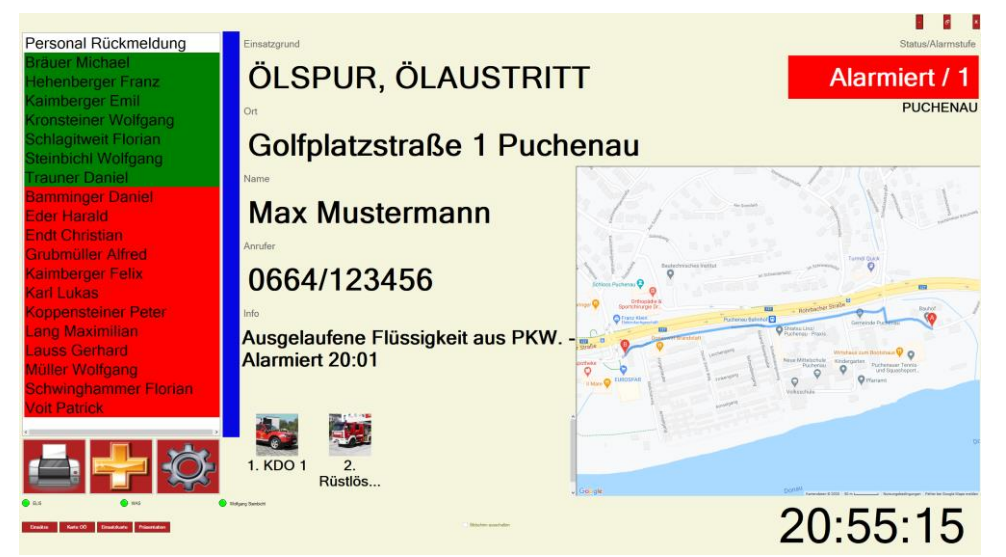

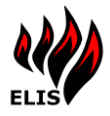

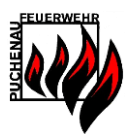

#### 3.1 Digitalfunk Fahrzeugstatus Anzeige in APP

Der Fahrzeugstatus wird in der APP auf der Startseite angezeigt. Der Fahrzeugstatus wird jenen Benutzern in der APP angezeigt, welche über EinsatzRead oder EinsatzEdit Recht verfügen.

| 12:26                         | ♥◢▮                            |  |  |  |  |
|-------------------------------|--------------------------------|--|--|--|--|
| ≡ Start                       | r 🗧                            |  |  |  |  |
|                               | ELIS                           |  |  |  |  |
| ELIS Einsatz 2.3.0            |                                |  |  |  |  |
| Letzter Einsatz:              |                                |  |  |  |  |
| 16:54: Ast/Äste               | drohen abzubrechen (Alarmiert) |  |  |  |  |
| List                          | e der Rückmeldungen            |  |  |  |  |
|                               | ELIS WebPortal                 |  |  |  |  |
| Fahrzeuge:                    |                                |  |  |  |  |
| MTF Testdorf                  | AM EINSATZORT (18.12 00:00)    |  |  |  |  |
| KLF Testdorf                  | ANDERE WACHE (03.12 00:00)     |  |  |  |  |
| TMB Testdorf                  | FREI FUNK (12.12 00:00)        |  |  |  |  |
| TLFA 2 Testdorf               | AUSSER DIENST (15.12 00:00)    |  |  |  |  |
| Nächste Termin                | le:                            |  |  |  |  |
| Feuerwehr Ei                  | sstockturnier                  |  |  |  |  |
| 18.01.2025 08:                | 15                             |  |  |  |  |
| Ball der FF Li                | ndberg                         |  |  |  |  |
| Lindberg/DE<br>18.01.2025 15: | 00                             |  |  |  |  |
| Version 10.01.2025 11:48      |                                |  |  |  |  |
|                               |                                |  |  |  |  |
|                               |                                |  |  |  |  |

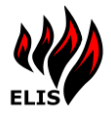

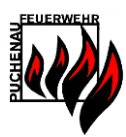

#### 3.2 Einsatzrückmeldungen in der APP

Die Liste der Rückmeldungen kann auch direkt in der APP angezeigt werden. Die Personen, welche Einsatzrückmeldungen sehen dürfen, kann über die Benutzergruppe "ELISAUTO-EinsatzRückmeldungsLeser" im ELIS Verwaltungsprogramm zentral gesteuert werden.

| 12:26                                          | 16:58 |                     | ▼⊿ 8 |
|------------------------------------------------|-------|---------------------|------|
| = Start 👗 🛜                                    | ÷     | Einsatz Rückmeldung | en 📍 |
| ELIS                                           | Z     | Zwei Test           |      |
| ELIS Einsatz 2.3.0                             | r     | ead data            |      |
| Letzter Einsatz:                               | a     | admin               |      |
| 16:54: Ast/Äste drohen abzubrechen (Alarmiert) |       |                     |      |
| Liste der Rückmeldungen                        |       |                     |      |
| ELIS WebPortal                                 |       |                     |      |
| Fahrzeuge:                                     |       |                     |      |
| MTF Testdorf AM EINSATZORT (18.12 00:00)       |       |                     |      |
| KLF Testdorf ANDERE WACHE (03.12 00:00)        |       |                     |      |
| TMB TestdorfFREI FUNK (12.12 00:00)            |       |                     |      |
| TLFA 2 Testdorf AUSSER DIENST (15.12 00:00)    |       |                     |      |
| Nächste Termine:                               |       |                     |      |
| Feuerwehr Eisstockturnier                      |       |                     |      |
| 18 01 2025 08:15                               |       |                     |      |
| Ball der FF Lindberg                           |       |                     |      |
| Lindberg/DE                                    |       |                     |      |
| Version 10.01.2025 11:48                       |       |                     |      |
|                                                |       | 4                   |      |
|                                                |       |                     |      |

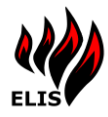

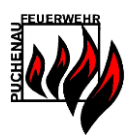

## **4** Konfiguration

Der ELIS App Service muss zur Verwendung separat im ELIS Konfigurationsprogramm aktiviert und konfiguriert werden:

| ELIS Service Konfigurations Editor                                                                                                    |                                                                                                    | -                |           | × |
|----------------------------------------------------------------------------------------------------|----------------------------------------------------------------------------------------------------|------------------|-----------|---|
| ELIS Service 3.4.0  ELIS Systemüberwachung ELIS TimerService FWEinsatz.Info Schnittstelle Nachrichtenverwaltung Nachrichtenverwaltung Nachrichtenverwaltung ELISAPPServiceAdtive ELISAPPServiceAdtive ELISAPPServicePort ELISAPPServicePort ELISWCFPoth ELISWCFPoth ELISWCFPot ELISWLServicePort ELISWLServiceActive ELISXMLServiceActive ELISXMLServicePort ELISXMLServicePort SyBOS Schnittstelle FText2Speech URGY Schnittstelle WAS Schnittstelle | Einstellung Name ELISAPPServiceActive Wert: Aktiviert Beschreibung Soll der ELIS APP Service (ELIS App) gestartet werden? |                  |           |   |
| · Wasserkarte.Info Schnittstelle ✓                                                                                                    | Einstellungen werden sofott gespeichert.<br>Zum Übernehmen der Einstellung muss ELIS Service neu gr                       | estartet werden! |           |   |
| zurück                                                                                                    | Konfiguration prüfen Konfiguration exportieren                                                                            | Konfiguration im | portieren |   |

#### 4.1 ELIS App Service Active

Um den ELIS App Service zu aktivieren oder deaktivieren.

#### 4.2 ELIS App Service IPAdress

Die IP Adresse unter der ELIS App Service zur Verfügung gestellt wird. Dieser IP Adresse ist analog der ELIS Service IP Adresse zu wählen.

ACHTUNG: Die IP Adresse darf nicht >127.0.0.1< sein, sonst können Anfragen nicht von anderen Geräten behandelt werden. Es muss hier die Netzwerk-IP Adresse (zB. 192.168.\*.\* oder 10.0.0.\*) verwendet werden.

#### 4.3 ELIS APP Service Port

Der Port auf dem der Service bereitgestellt wird – Standard ist >**9005**<. Dieser Port darf <u>nicht</u> derselbe sein, wie einer der anderen ELIS Ports (ELIS Service, ELIS Kalender, ELIS Text2Speech, ELIS XML)

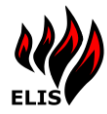

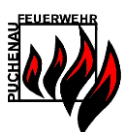

#### 4.4 ELIS APP Service DNS

Durch Setzen des APP DNS findet die ELIS (Mobile) App die URL zum ELIS App Service.

Der App Service DNS muss dabei OHNE:

- http://
- Port (9005)
- Anwendungsname (/ELIS)

angegeben werden.

Falsch: http://ff-puchenau.at:9005/ELIS

Richtig: ff-puchenau.at

#### 4.5 Internet Freischaltung

Damit die ELIS (Mobile) App verwendet werden kann, muss der ELIS App Service vom Internet erreichbar sein.

Folgende Schritte sind zu prüfen, damit der ELIS App Service vom Internet erreichbar ist:

- Firewall Freischaltung Falls am ELIS Server eine (Windows) Firewall aktiviert ist, muss für den Port 9005 eine Außnahme konfiguriert werden.
- Router Portweiterleitung Am Internetrouter im Feuerwehrhaus muss eine Portweiterleitung auf Port 9005 zum ELIS Server eingerichtet werden. (Analog der Freischaltung wie vmtl. bereits für den ELIS Service Port 9000 oder ELIS WebPortal Port 80 bereits geschehen)

Weitere Informationen zur Internet Freischaltung von ELIS sind im **Kapitel "ELIS Netzwerkkonfiguration" in der ELIS Installationsanleitung** zu finden.

#### 4.6 Einstellungen in der App / Autodiscover

Beim ersten Start der ELIS (Mobile) App muss in den Einstellungen der App eine Verbindung zum ELIS Service eingerichtet werden. Diese kann durch Auswahl eines ELIS Systems aus der vorbefüllten Liste erfolgen (Autodiscover) oder durch manuelle Eingabe der Verbindungsdaten.

#### 4.6.1 Autodiscover

Um die Auswahl zu erleichtern wird eine Liste von ELIS Servern mit Feuerwehrnamen angezeigt, die den ELIS App Service aktiviert haben. Diese Informationen werden über einen Autodiscover Service über das ELIS Downloadportal bereitgestellt, wobei der ELIS Service über den ELIS Registration TimerService die ELISAppURL+Port an das ELIS Downloadportal bekannt gibt und somit das ELIS System in der Auswahl aufscheint.

Nach ELIS Konfiguration und Neustart des ELIS Services kann es bis zu 2 Stunden dauern, bis das ELIS System in der Vorauswahlliste der ELIS (Mobile) App erscheint.

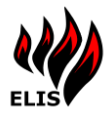

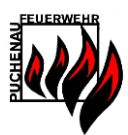

#### 4.7 Benachrichtigungseinstellungen

Die Benachrichtigungseinstellungen können nicht in der APP geändert werden, sondern müssen über die Mobiltelefoneinstellungen angepasst werden:

- 1. Nach der Erstinstallation sind die Benachrichtiung voreingestellt
- 2. Um Änderungen daran vorzunehmen über die App-Details in die App Einstellungen wechseln:

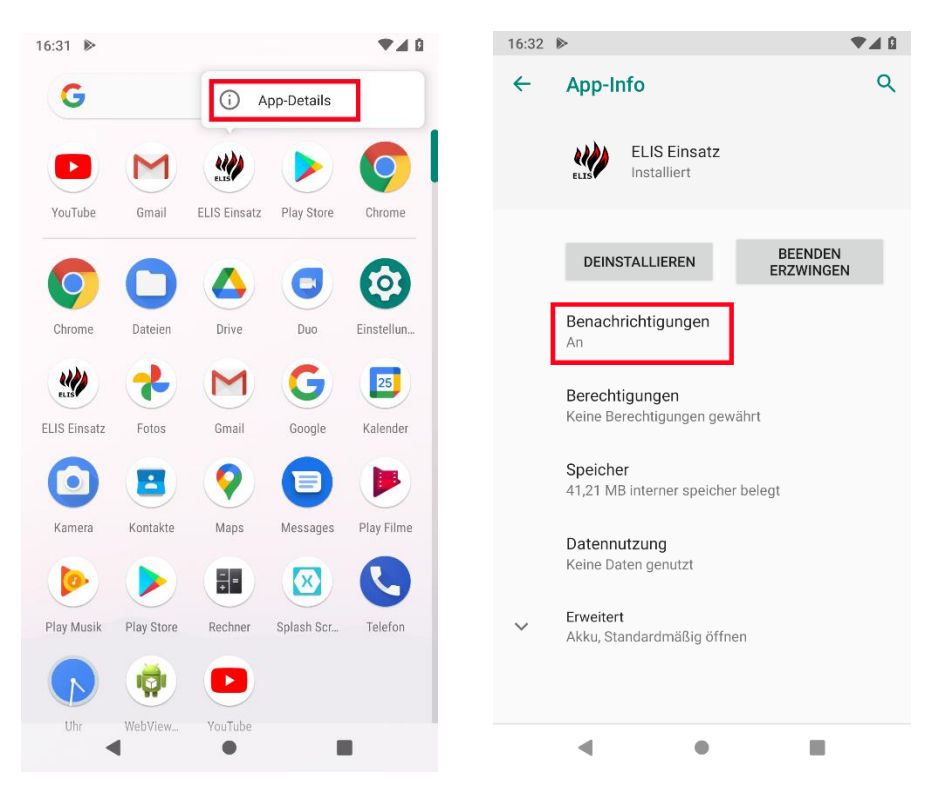

Der voreingestellte Alarm Ton wird als "Von App erzeugter Ton" angezeigt. Wird dieser verändert, kann nur mit Löschen/Neuinstallation der APP auf den standard Ton zurückgestellt werden.

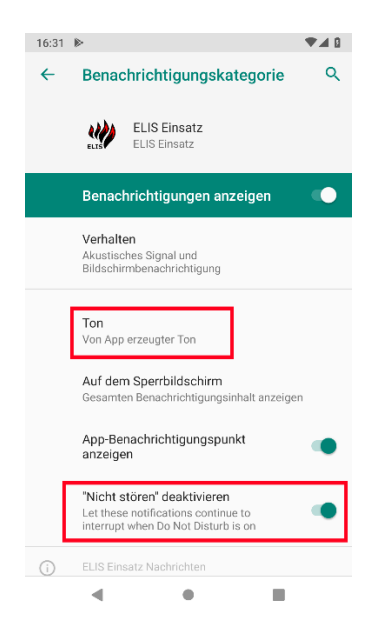

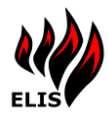

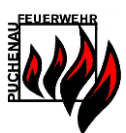

## **5** APP Probealarm/Tests

#### 5.1 Push Testprogramm

Im ELIS Infoportal liegt ein eigenes Push Test Programm um die einzelnen Nachrichten vom ELIS an die einzelnen APPs zu Testen.

#### https://elis.steinbichl.com/Dateien/ELISAPPPushMsgTest.zip

Im Pushtestprogramm muss die gewünschte Feuerwehr (ELIS) aus der Liste aller Feuerwehren mit ELIS Einsatz APP ausgewählt werden. Auch muss ein Benutzername oder E-Mail-Adresse angegeben werden, welche den Benutzer identifiziert, welcher getestet werden soll.

Vor der Auslösung wird im Programm geprüft, ob der eingegeben Benutzer ein verbundenes Gerät registriert hat und erst dann wir die PushNachricht ans Gerät verschickt.

#### 5.2 Periodischer (Automatischer) Probealarm mit TimerService

Es kann im Verwaltungsprogramm -> Systemeinstellungen -> TimerService ein periodischer Systemselbsttest konfiguriert werden.

Dieser spielt einen Einsatz mit Stichwort "Probealarm" ins ELIS zur angegebenen Zeit ein und spielt die einzelnen Einsatzstati durch (Dauer 2 Minuten).

| Opti<br>Datei | ionen<br>Navigation B                                                                                                    | erichte Ext                                                                                                    | ras      |             |                                                                                   |                                    | - | × |
|---------------|----------------------------------------------------------------------------------------------------|----------------------------------------------------------------------------------------------------|----------|-------------|-----------------------------------------------------------------------------------|------------------------------------|---|---|
| Opti<br>Datei | ionen<br>Navigation B<br>Ausfahrtsrichtung<br>TimerService<br>CorfigReset<br>ELISRegistra<br>ELISWebWa<br>KalenderMai<br>KalenderMai<br>KalenderMai<br>KalenderMai<br>KalenderMai<br>SoposterS<br>SystemTest<br>SystemUberv<br>ZeitSync | erichte Ext<br>TimerService<br>Liste<br>ätscheck<br>ce<br>- FFHausTest<br>- KalenderMailf<br>- KalenderMailf<br>- Kalender<br>- Kalender<br>- Ka | PreCheck | Wake on LAN | Wartung Siren<br>rvice Editor<br>TimerService Typ<br>Start<br>Wiederholung<br>Neu | enprogramme Protokoll Objektkartei |   |   |
| Angeme        | eldet Wolfgang                                                                                                    | Steinbichl                                                                                                    |          |             |                                                                                   | <b>I</b> J                         |   |   |

Um im Rahmen des SystemTests die APP Alarmierung mitzutesten, muss im Konfigurationsprogramm unter ELIS TimerService die Option "TestAPPDienste" UND "TestVollerEinsatzDurchlauf" aktiviert werden:

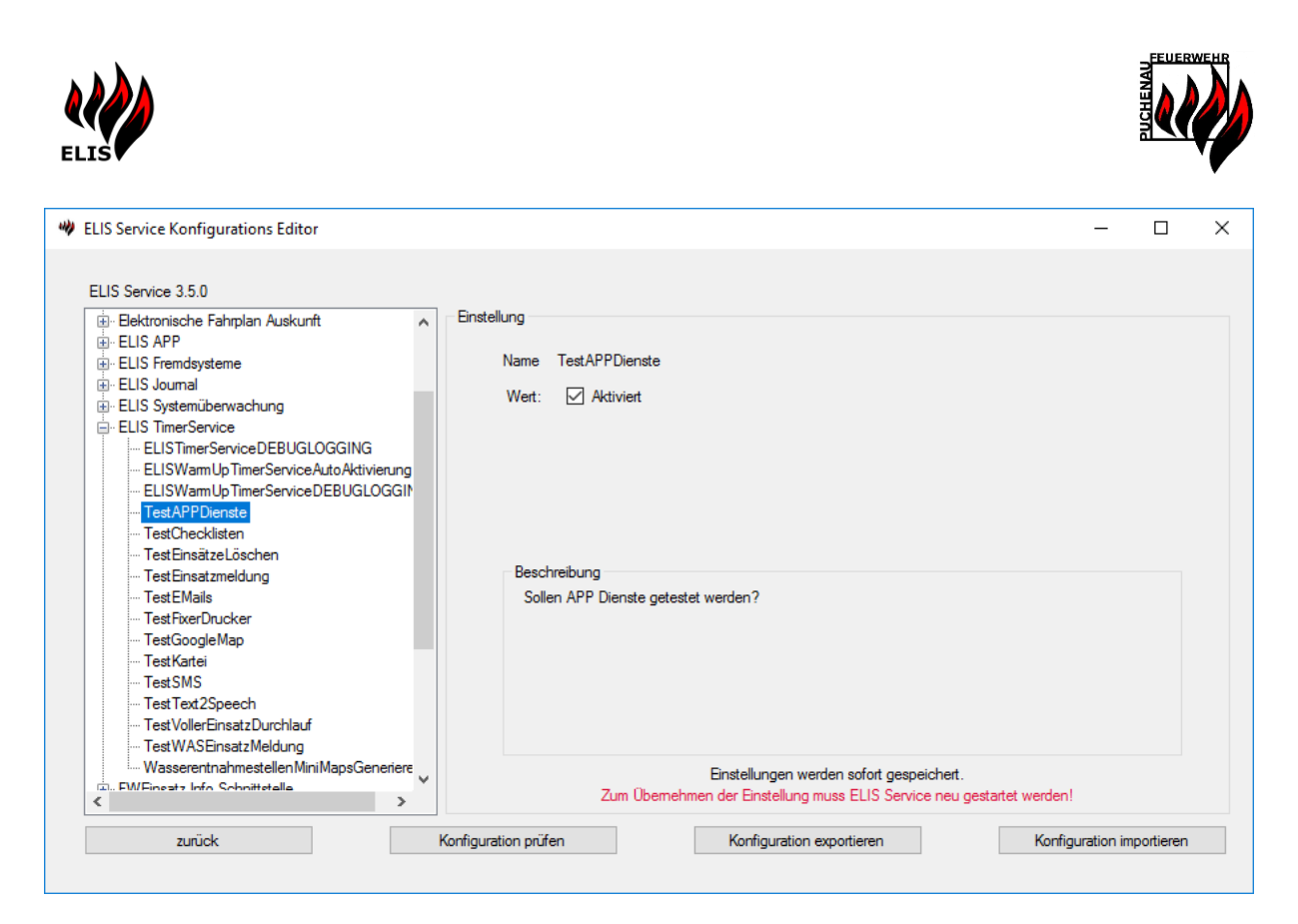

#### 5.3 Probealarm für einzelne Benutzer

Im ELIS Verwaltungsprogramm unter "Benutzerverwaltung" können die aktuellen APP Registrierungen angezeigt werden und hier kann an einzelne Benutzer ein Probealarm geschickt werden. Bitte beachten: Der Probealarm wird an alle Geräte eines Benutzers geschickt.

| ELIS Benutzer        | Letzter Zugriff | Plattform | Alle Attribute                                                                            |
|----------------------|-----------------|-----------|-------------------------------------------------------------------------------------------|
| Alfred Grubmüller    | 18.01.2021      | Android   | DN:Galaxy_S10;DV:10;EID:b8ee74db-58c5-4a8e-8d33-aa70c4961828;FW:Puchenau;LU:180121;Mail   |
| Andreas Schilcher    | 05.10.2020      | Android   | DN:B_r;DV:6.0.1;EID:b8ee74db-58c5-4a8e-8d33-aa70c4961828;FW:Puchenau;LU:051020;Mail:andre |
| Christian Endt       | 23.01.2021      | Android   | DN:Redmi_Note_9_Pro;DV:10;EID:b8ee74db-58c5-4a8e-8d33-aa70c4961828;FW:Puchenau;LU:2301    |
| Daniel Trauner       | 18.01.2021      | Android   | DN:Galaxy_A71_von_Daniel;DV:10;EID:b8ee74db-58c5-4a8e-8d33-aa70c4961828;FW:Puchenau;LU    |
| Emil Kaimberger      | 18.01.2021      | Android   | DN:Galaxy_A70;DV:10;EID:b8ee74db-58c5-4a8e-8d33-aa70c4961828;FW:Puchenau;LU:180121;Mail   |
| Felix Kaimberger     | 18.01.2021      | Android   | DN:OnePlus_8_Pro;DV:11;EID:b8ee74db-58c5-4a8e-8d33-aa70c4961828;FW:Puchenau;LU:180121;    |
| Florian Schatzber    | 18.01.2021      | Apple     | DN:Florians_iPhone;DV:14.3;EID:b8ee74db-58c5-4a8e-8d33-aa70c4961828;FW:Puchenau;LU:18012  |
| Florian Schlagitweit | 20.10.2020      | Android   | DN:SM-M205FN;EID:b8ee74db-58c5-4a8e-8d33-aa70c4961828;FW:Puchenau;LU:201020;Mail:florian  |
| Florian Schwingh     | 18.01.2021      | Android   | DN:CUBOT_KING_KONG;DV:7.0;EID:b8ee74db-58c5-4a8e-8d33-aa70c4961828;FW:Puchenau;LU:1       |
| Florian2 Puchenau    | 23.01.2021      | Windows   | AV:1.7.6.0;DN:ZENTRALE01;DV:10.0.19042.746;EID:b8ee74db-58c5-4a8e-8d33-aa70c4961828;FW:   |
| Franz Hehenberger    | 19.01.2021      | Android   | DN:Nokia_5.1;DV:10;EID:b8ee74db-58c5-4a8e-8d33-aa70c4961828;FW:Puchenau;LU:190121;Mail:F  |
| Gerald Kronsteiner   | 18.01.2021      | Android   | DN:Samsung_Galaxy_S7;DV:8.0.0;EID:b8ee74db-58c5-4a8e-8d33-aa70c4961828;FW:Puchenau;LU:    |
| Gerhard Lauss        | 18.01.2021      | Android   | DN:Galaxy_A7_2018_;DV:10;EID:b8ee74db-58c5-4a8e-8d33-aa70c4961828;FW:Puchenau;LU:18012    |
| Harald Eder          | 19.01.2021      | Android   | DN:SM-A505FN;DV:10;EID:b8ee74db-58c5-4a8e-8d33-aa70c4961828;LU:190121;Mail:harald.eder64( |
| Horst Erlinger       | 18.01.2021      | Android   | DN:Galaxy_S10_von_Horst;DV:10;EID:b8ee74db-58c5-4a8e-8d33-aa70c4961828;FW:Puchenau;LU:1   |
|                      |                 |           |                                                                                           |

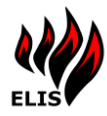

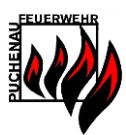

## 6 APP Updates

Die ELIS Einsatz APP wird über Google Playstore und Apple Appstore in der Regel automatisch auf den Handys aktualisiert.

Wenn die ELIS Einsatz APP nicht automatisch auf die aktuelle Version aktualisiert wird, muss ein manueller Update gemacht werden:

#### 6.1 Google Android Handys

Bei Android Handys werden Updates über die Google Playstore App durchgeführt. Anleitung:

So aktualisieren Sie den Play Store und Apps auf Android-Geräten - Google Play-Hilfe

#### 6.2 Apple IOS Handys

Bei IOS Handys werden Updates über die Apple Appstore App durchgeführt. Anleitung:

Apps auf dem Apple-Gerät manuell aktualisieren - Apple Support (AT)